# 陕西省海军青少年航空学校网上报名指南

## 第一步:进入报名系统

手机微信扫描下方二维码,或在浏览器上输入网址 http://sxbm.sdfz.com.cn/shanxi/enroll.aspx,进入报名系统首页。

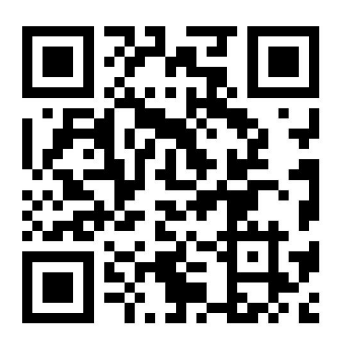

(报名二维码)

手机版

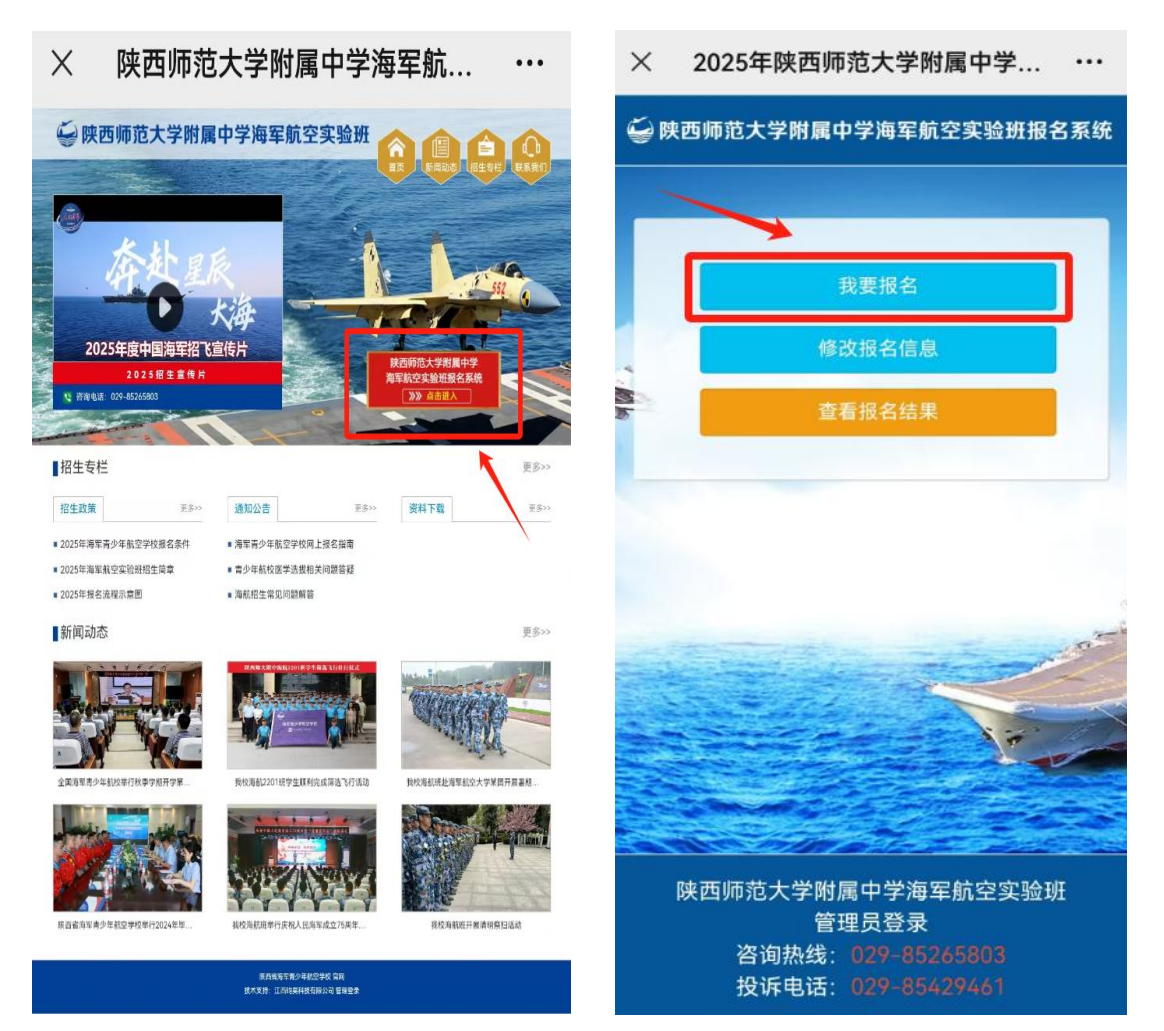

### 电脑版

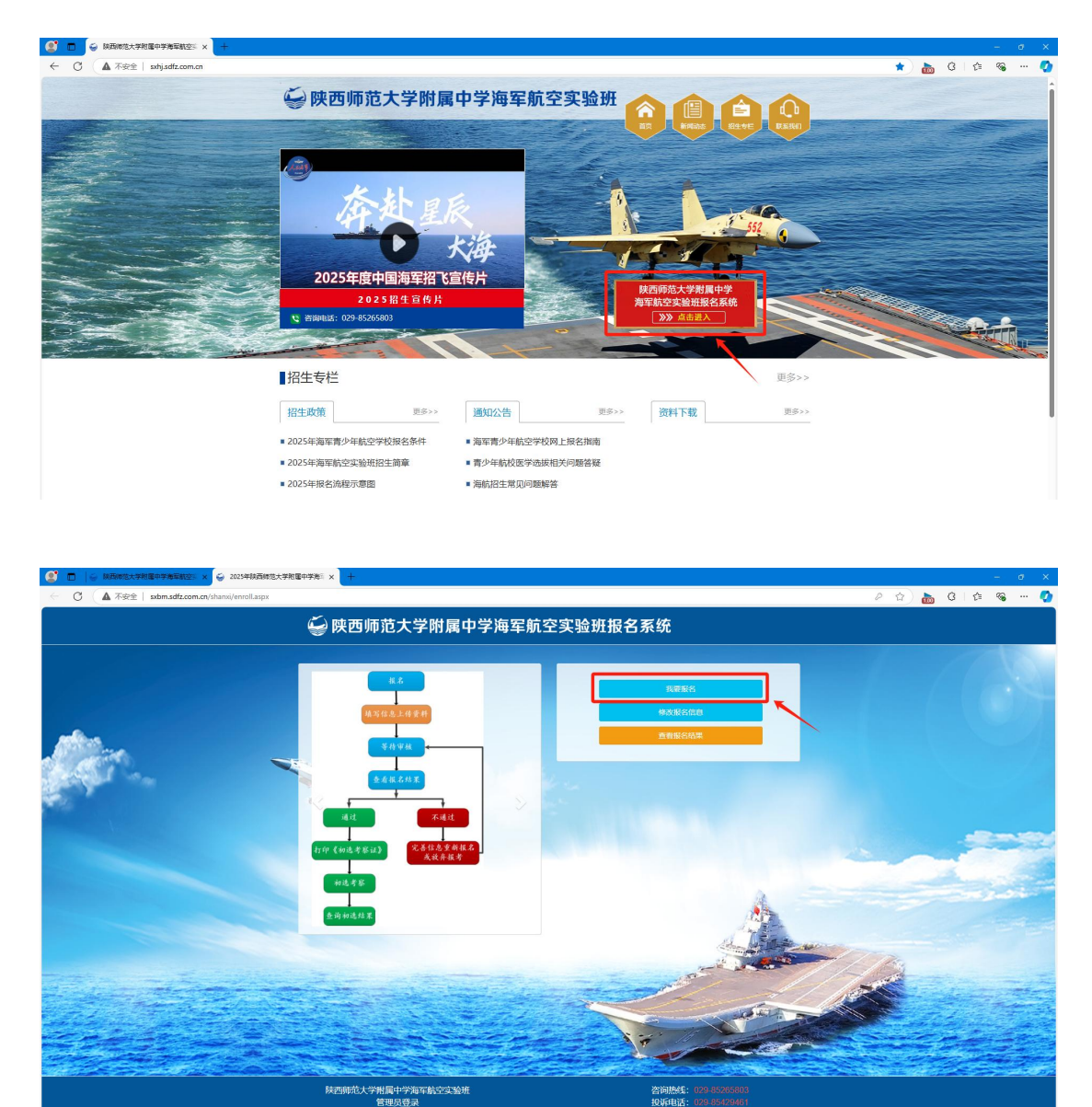

## 第二步:报名

首次报名需要先点击"我要报名"按钮,阅读"报名须知",然 后选择"我已认真阅读"选项,并点击"下一步"进入报名页面,点 击确定,填写报名信息,上传电子版照片,所有信息确认无误后,点 击"下一步,确认并提交信息",并点击"确定"按钮(提交审核后, 报名信息将不能做任何修改)。至此,网上报名工作完成,后续请关

#### 🐳 陕西师范大学附属中学海军航空实验班报名系统

#### 

|       | 初中学籍学校           | ==请选择地市==  | ==请选择县区== |   |          |  |
|-------|------------------|------------|-----------|---|----------|--|
|       |                  | 初中学籍学校     |           |   |          |  |
|       | 姓名               | 请输入姓名      |           |   |          |  |
|       | 身份证号码            | 请输入身份证号码   |           |   | ◆上传照片    |  |
|       | 联系电话             | 请输入常用联系电话  |           | _ | 查看照片格式要求 |  |
|       | 备用取<br>所有振<br>户第 | 名信息请按照实际情况 | )填写!<br>[ |   |          |  |
|       | 现家               |            |           |   |          |  |
| 置密码登录 | 现本               |            |           |   |          |  |

#### 🐳 欢迎报考陕西师范大学附属中学海军航空实验班

| 初中学错学校 | ==请选择地市==             | ~ <del>~ </del>   |          |
|--------|-----------------------|-------------------|----------|
|        | 初中学籍学校                | -                 |          |
| 姓名     | 请输入姓名                 | -                 |          |
| 身份证号码  | 请输入身份证号码              | -                 |          |
| 联系电话   | 请输入常用联系电话             | -                 | 查看照片格式要求 |
| 备用联系电话 | 请输入备用联系电话             | -                 |          |
| 户籍所在地  | ==请选择地市== ¥ ==请选择县区== | ~ <del>&lt;</del> |          |
| 户籍所在地  | ==-请选择地市==            | ~                 |          |
| 密码登    | -                     |                   |          |
|        |                       |                   |          |

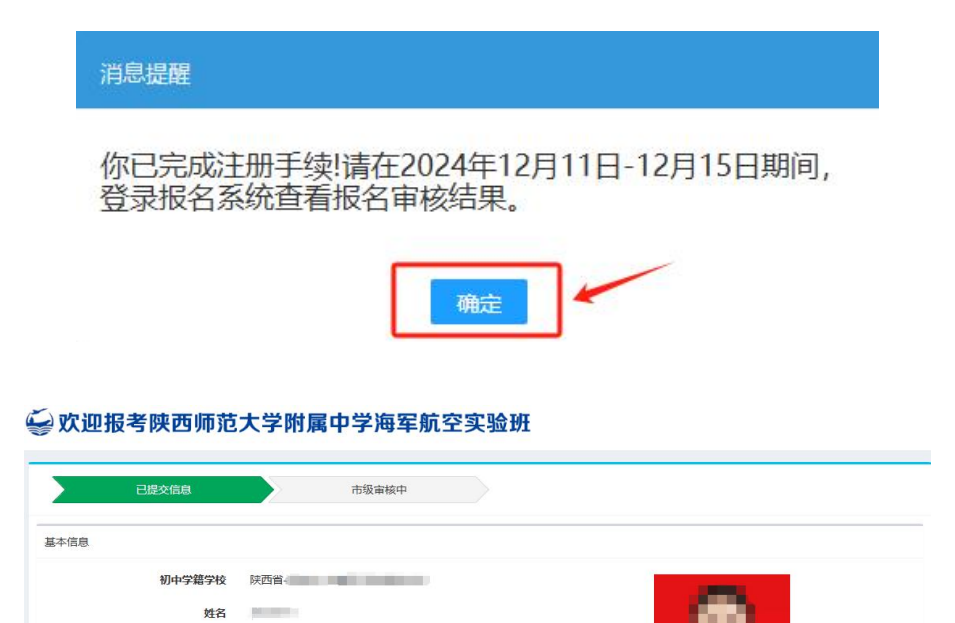

身份证号码 联系电话 备用联系电话